# 预装 Office 软件激活指南

提示: 若需要激活 Office, 必须先联网激活 Windows 操作系统。

#### 步骤如下:

1. 打开任意 Office 组件, 弹出登录提示

| Excel     |                                                   | × 充分利用 Office<br>了解详细信息 |
|-----------|---------------------------------------------------|-------------------------|
| 最近使用的     | Microsoft                                         |                         |
| 🖆 打开其他工作領 | 登录以设置 Office                                      | (fx                     |
|           |                                                   |                         |
|           | 使用你的常用电子邮件地址 获取免费的云存储空间 使用你的帐户在其他设备上<br>安装 Office |                         |
|           | 使用工作、学校或个人 Microsoft 帐户登录                         | 3                       |
|           | 登录创建帐户                                            | <b>海家</b>               |
|           | 什么是 Microsoft 帐户?                                 |                         |
|           |                                                   |                         |

2. 创建微软账户 (可使用电子邮件或手机号码)

| Excel     |                                  | 登录以充分利用 Office                        |
|-----------|----------------------------------|---------------------------------------|
| 最近使用的文档   | Microsoft                        | · · · · · · · · · · · · · · · · · · · |
| 🗁 打开其他工作簿 | 创建帐户                             |                                       |
|           | I                                | <sup>更好地利用</sup> 开始使用<br>数据透视表 公式     |
|           | 改为使用电话号码                         | 更好地利用数据透 + 公式教程 +                     |
|           | 获取新的电子邮件地址                       |                                       |
|           | 后退下一步                            | 201 K 1 B                             |
|           |                                  |                                       |
|           |                                  |                                       |
|           |                                  | 校历(任意年份) 具有季节性插圈的                     |
|           |                                  |                                       |
|           | © 2019 Microsoft 使用条款 隐私与 Cookie | 简易每月预算 家庭每月预算                         |
|           |                                  |                                       |
|           | - ala                            |                                       |

3. 使用电子邮件创建账户并设置密码

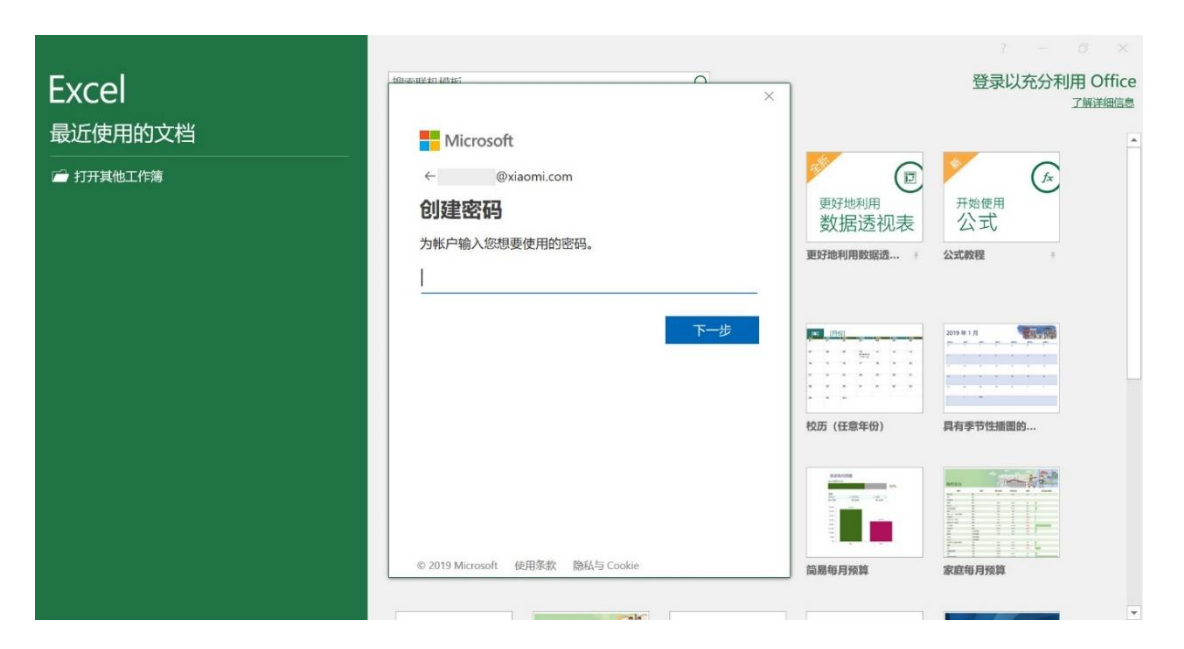

4. 设置账户姓名

| Excel     |                                  | ]                   | 登录以充分利用 Office<br>了解详细信息 |
|-----------|----------------------------------|---------------------|--------------------------|
| 最近便用的又档   | Microsoft                        |                     | *                        |
| 倉 打开其他工作簿 | ← @xiaomi.com<br><b>创建帐户</b>     | 更<br>更好地利用<br>数据透视表 | 开始使用<br>公式               |
|           | 使用此应用而,找们需要更多信息。<br>             | 更好地利用数据透 +          | 公式教程                     |
|           | 名<br><br>下一步                     |                     | 2019 10 10               |
|           |                                  | 校历 (任意年份)           | 具有季节性播图的                 |
|           |                                  |                     |                          |
|           | © 2019 Microsoft 使用条款 隐私与 Cookie | 简易每月预算              | 家庭每月预算                   |
|           |                                  |                     |                          |

#### 5. 设置详细信息

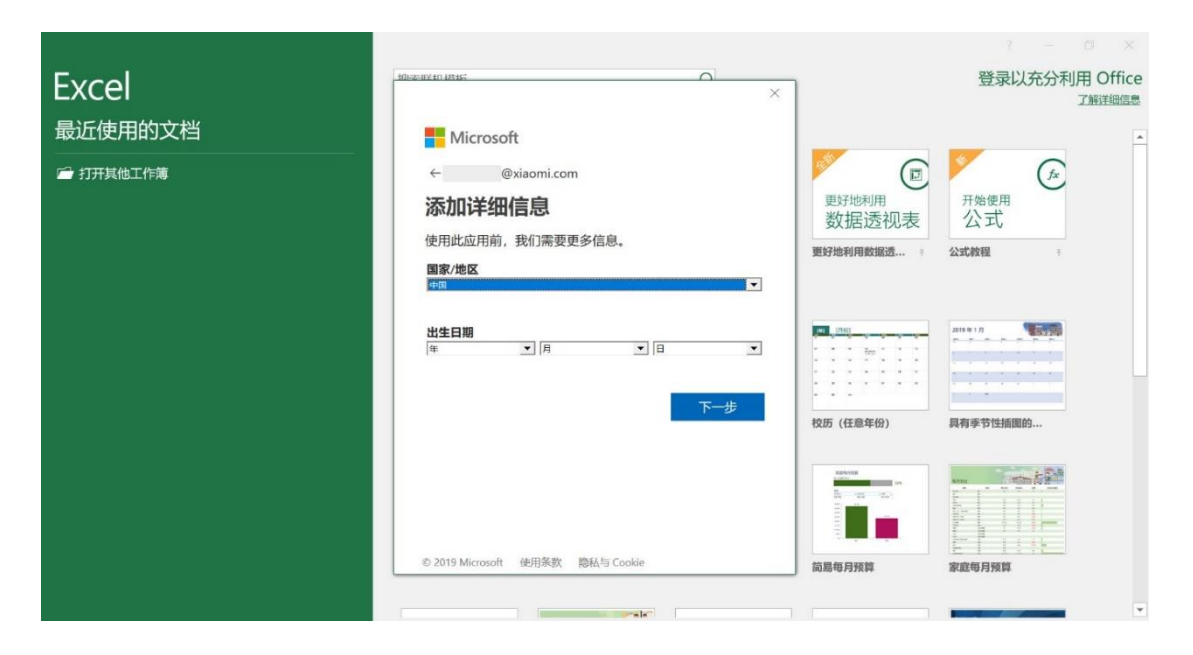

6. 验证电子邮件, 输入验证码

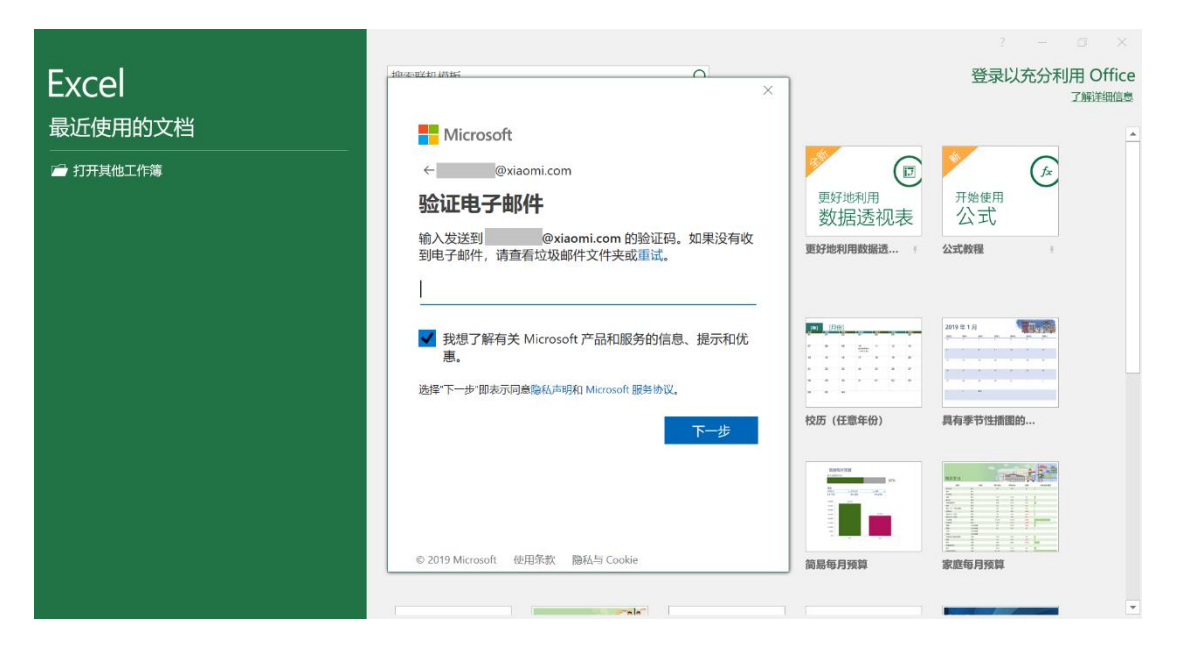

#### 7. 验证账户身份

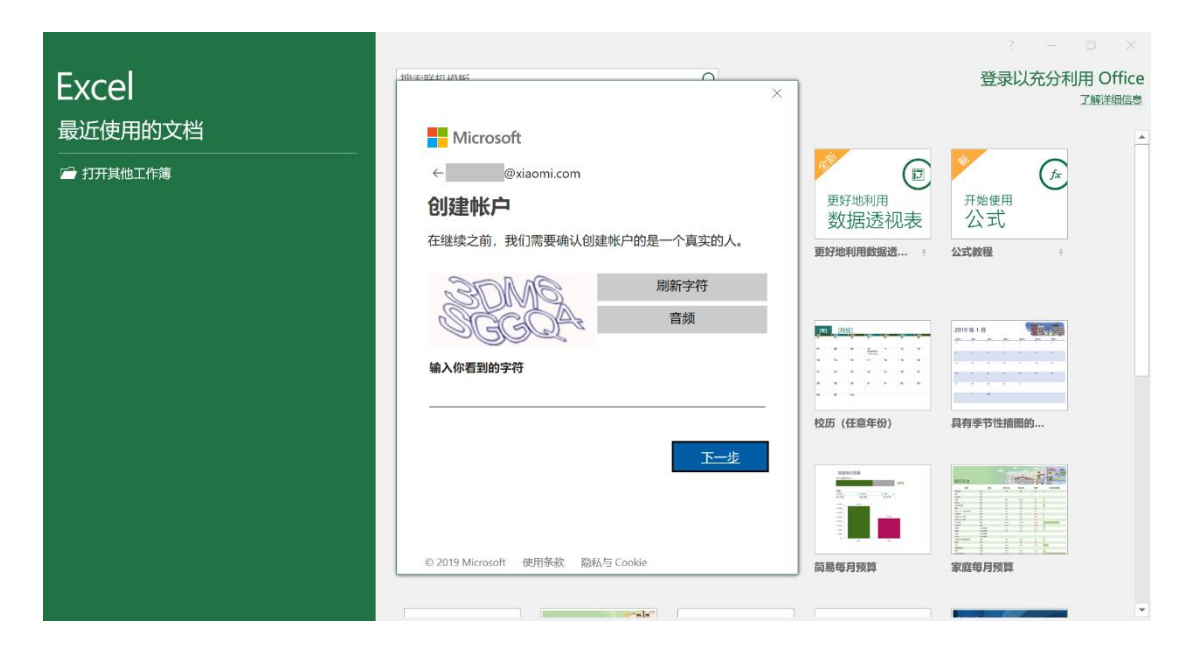

8. 登录微软账户并开始激活 Office

|           | ?                                              |                     |   |
|-----------|------------------------------------------------|---------------------|---|
| Excel     | ×                                              | 》xiaomi.com<br>切换帐户 | 8 |
| 最近使用的     | Microsoft                                      |                     |   |
| 🖻 打开其他工作的 | 嗨,,让我们来激活 Office                               |                     |   |
|           | 此设备上已安装 Office, 必须于 前激活<br>你是否想使用此帐户激活 Office? |                     |   |
|           | 8                                              |                     |   |
|           | 使用其他帐户                                         |                     |   |
|           |                                                |                     |   |
|           | 激活 Office                                      |                     |   |
|           | 不要给我最示此信息                                      |                     |   |
|           | 不,谢谢,请彰过此优惠                                    |                     |   |
|           |                                                |                     |   |

## 9. 语言版本请选择中文

| Excel                                 |                                                                                                    | ×<br>Pxiaomi.com                                                                                                    |
|---------------------------------------|----------------------------------------------------------------------------------------------------|----------------------------------------------------------------------------------------------------|
| 最近使用的:                                | Microsoft                                                                                                    |                                                                                                    |
| □□□□□□□□□□□□□□□□□□□□□□□□□□□□□□□□□□□□□ | 你在哪里购买的 Office?                                                                                                    |                                                                                                    |
|                                       |                                                                                                    | <u> </u>                                                                                                    |
|                                       | 购买的国家/地区                                                                                                    |                                                                                                    |
|                                       | 中国 マロン マンション マンション マンシー マンシー マンション マンション マンション マンション マンション マンション マンシー マンシー マンシー マンシー マンシー マンシー マンシー マンシ |                                                                                                    |
|                                       | 301 121 00X-11**<br>选择                                                                                                    |                                                                                                    |
|                                       | 我看不到我的国家/地区或语言                                                                                                    |                                                                                                    |
|                                       | □ 是I 我希望 Microsoft 向我发送有关 Office 产品和服务的促销活动和优惠。                                                                                                    |                                                                                                    |
|                                       |                                                                                                    |                                                                                                    |
|                                       | <b>~</b>                                                                                                    |                                                                                                    |
|                                       |                                                                                                    | TA<br>Tabay<br>Salay<br>Mara                                                                                                    |
|                                       |                                                                                                    | Ann         Y           Q         Q           Q         Q |
|                                       | <u> へ </u> <u> </u> 図1 図                                                                                                    |                                                                                                    |
|                                       |                                                                                                    |                                                                                                    |

10. 准备激活 Office

|           |               |           |                                                                        | $\times$ |
|-----------|---------------|-----------|------------------------------------------------------------------------|----------|
| Excel     |               | ×<br>рxia | omi.com                                                                | 8        |
| 最近使用的     | Microsoft     |           | <u> 切膜軟</u> 尸                                                          |          |
| ── 打开其他工作 |               |           |                                                                        |          |
|           |               |           | -                                                                      |          |
|           |               | :         |                                                                        |          |
|           | 正在为你准备 Office |           |                                                                        |          |
|           |               |           |                                                                        |          |
|           |               |           |                                                                        |          |
|           |               |           |                                                                        |          |
|           |               |           |                                                                        |          |
|           |               | No.       |                                                                        |          |
|           |               |           | 40<br>010<br>010<br>010<br>010<br>010<br>010<br>010<br>010<br>010<br>0 |          |
|           |               | 長         | -                                                                      |          |
|           |               |           |                                                                        | Ŧ        |

## 11. 确认激活并开始使用

|                                      |                                                 | ? – 🔍 X                                                                                                    |
|--------------------------------------|-------------------------------------------------|----------------------------------------------------------------------------------------------------|
| Excel                                |                                                 | ×<br>Pxiaomi.com                                                                                                    |
| 最近使用的 Micros                         | oft                                             | 切换帐户                                                                                                    |
| ──────────────────────────────────── | 附属细则                                            |                                                                                                    |
|                                      | 这些 Microsoft Office Home and Student 2019应用已安装: |                                                                                                    |
|                                      |                                                 | * * *                                                                                                    |
|                                      | 选择"接受"即表示问意 Microsoft Office 许可协议<br>查看协议       |                                                                                                    |
|                                      |                                                 |                                                                                                    |
|                                      |                                                 | 64                                                                                                    |
|                                      | 接受并启动 Excel                                     |                                                                                                    |
|                                      |                                                 |                                                                                                    |
|                                      |                                                 | The second second secon |
|                                      |                                                 |                                                                                                    |
|                                      |                                                 | 志 28                                                                                                    |
|                                      | _                                               |                                                                                                    |

# 12. 在【设置】-【账户】中查看激活状态

| 住意<br>純定<br>打开<br>保存<br>芳方为<br>打印<br>共享<br>景出<br>发布<br>关闭<br>账户<br>反情<br>定 書景:<br>●Naomi.com<br>注稿<br>型版版作<br>Office 背景:<br>■和総位<br>の<br>の目的能位<br>一<br>型語<br>型版版作<br>〇<br>の記<br>を<br>の<br>の<br>の<br>の<br>の<br>の<br>の<br>の<br>の<br>の<br>の<br>の<br>の | refat - Exel |
|----------------------------------------------------------------------------------------------------|--------------|
|----------------------------------------------------------------------------------------------------|--------------|

注:以上图片仅作指导参考,详细激活流程以实际引导界面为准

关注小米笔记本公众号,获得更多内容

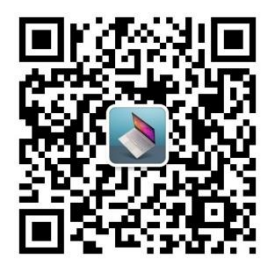

产品信息 | 使用技巧 | 粉丝福利